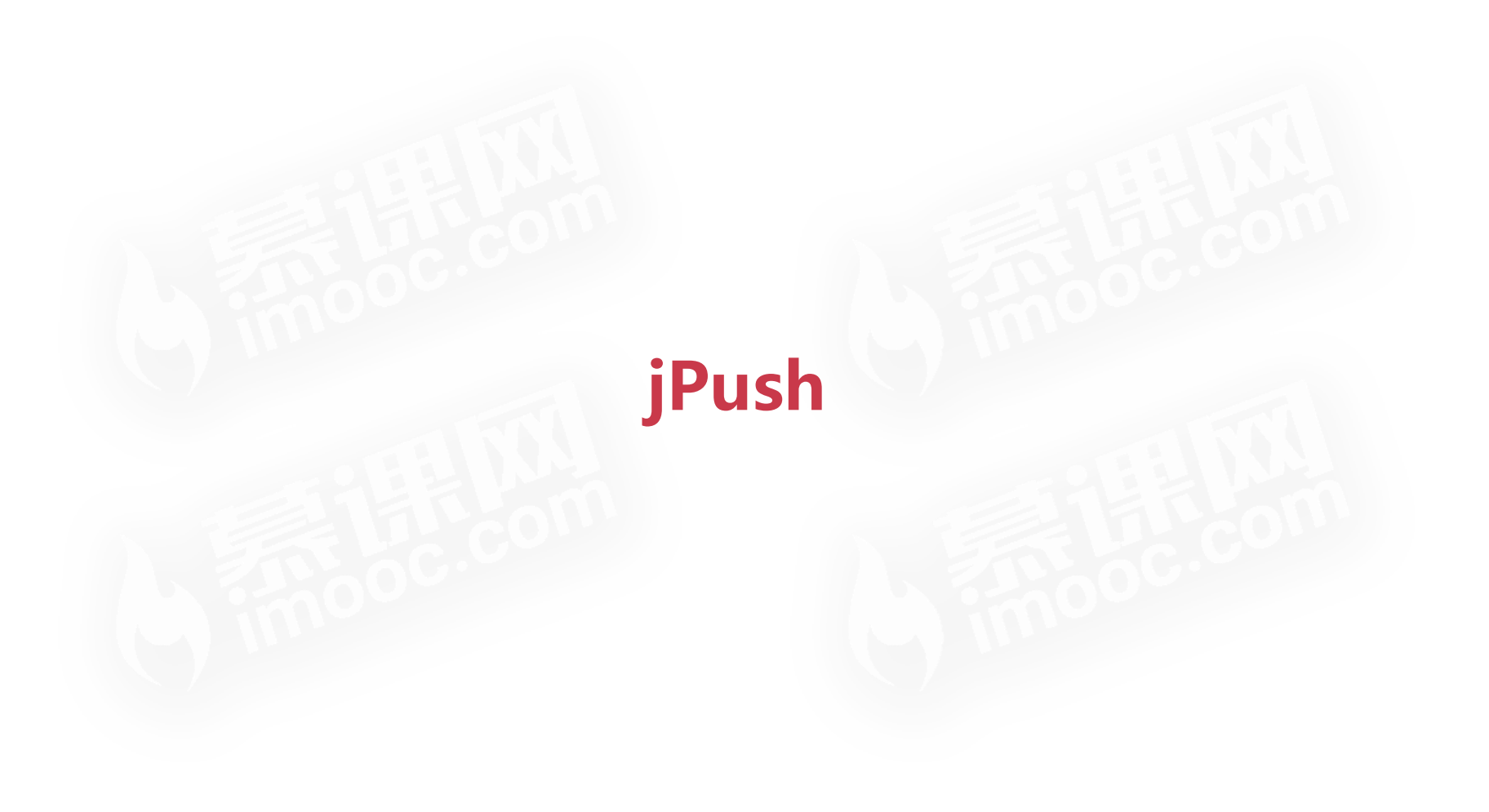

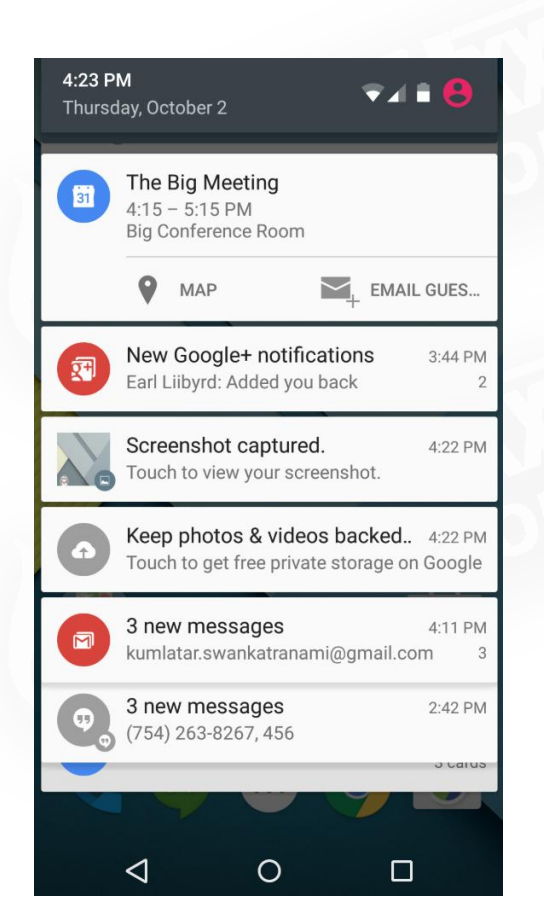

#### 使应用程序,即时接收到由服务

### 器端发起的通知,或者消息的一

种技术

什么是推送

# 实现推送的方式

#### ◆ 客户端定时轮询

#### ◆ 客户端与服务器建立长连接

# 短连接与长连接

#### ◆ 短连接:数据交互时,建立连接,数据交互完成后,连接关闭

#### ◆ 长连接:客户端与服务器之间始终保持着一个通信连接

# 推送实现原理

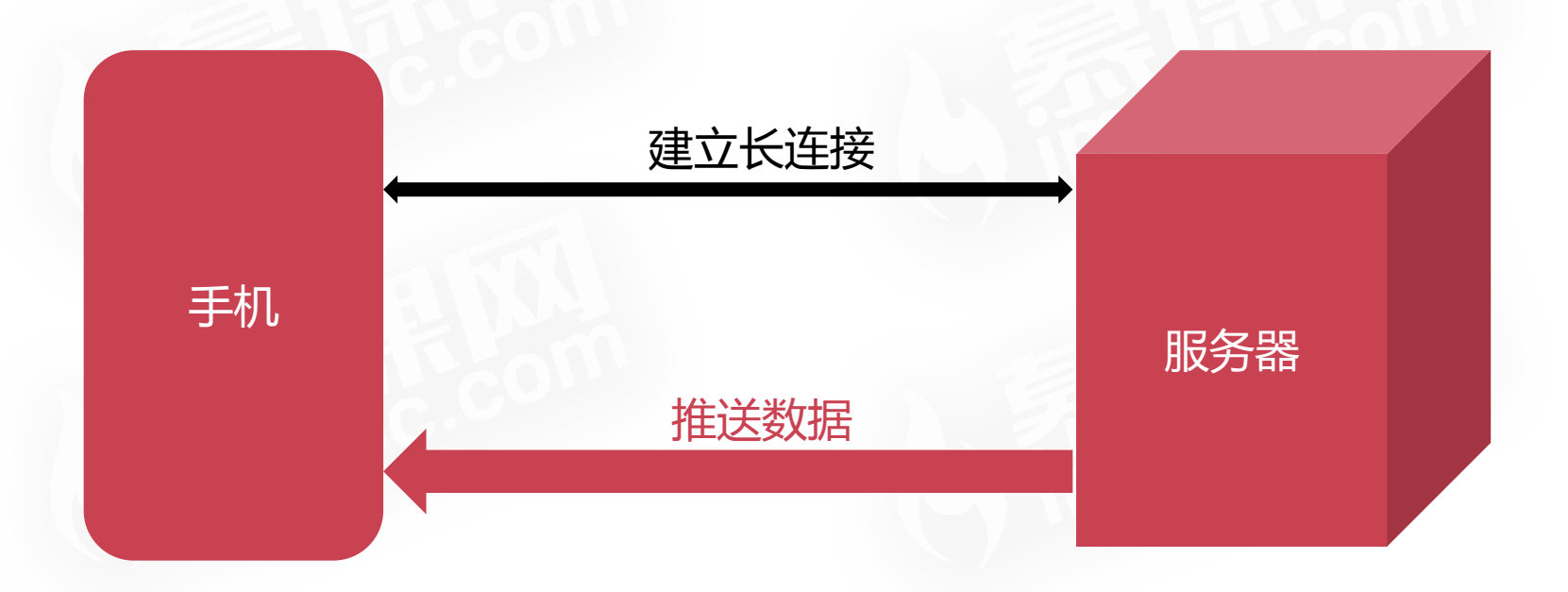

# Android常用的推送平台

# ◆ 谷歌云通讯(GCM), 限制访问

# ◆ 极光推送(jPush )

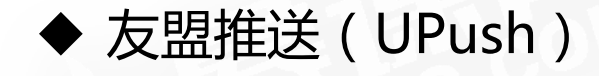

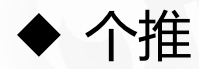

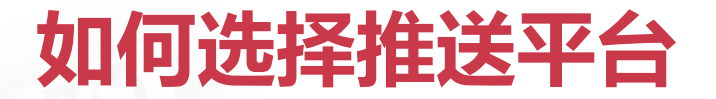

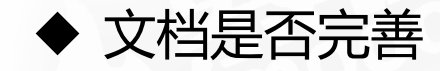

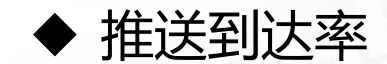

# jPush功能

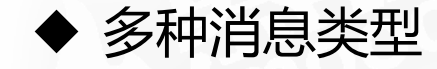

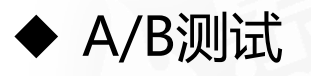

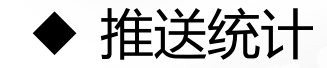

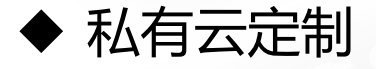

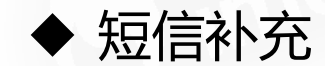

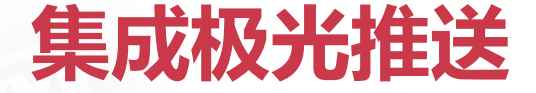

#### ◆ 注册极光账号

#### ◆ 创建应用并开通推送功能

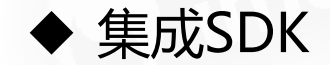

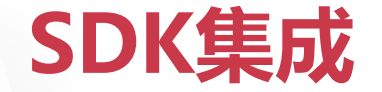

### ◆ 自动集成极光SDK

#### ◆ 手动集成极光SDK

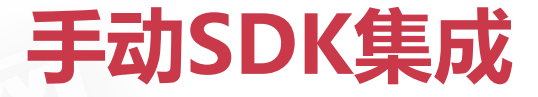

## ◆ 添加jar、so、资源文件

◆ 配置AndroidManifest

◆ 添加继承自BroadcastReceiver的类

◆ 激活jpush插件

# 测试推送消息

#### ◆ 进入极光平台,选择应用

#### ◆ 点击发送通知功能

#### ◆ 输入发送的通知消息,选择设备,点击发送

# 自定义消息与推送消息对比

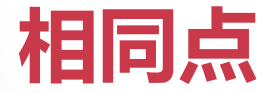

#### ◆ 都可以在receive中接收到回调

#### ◆ 都可以区分用户发送

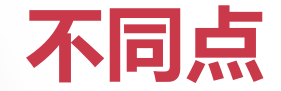

### ◆ 自定义消息默认不会通过Notification展示,推送消息则不同

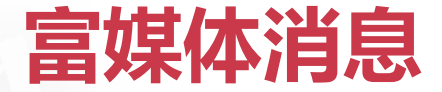

#### ◆ 可以在receive中接收到回调

### ◆ 可以区分用户发送

◆ 默认会通过Notification展示

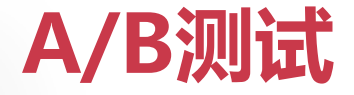

#### ◆ 通过对用户进行分组,发送不同的推送内容来测试什么样的内容 更容易被用户点击

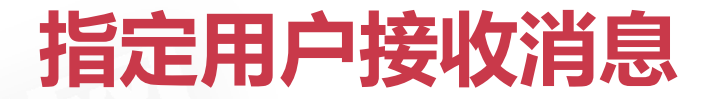

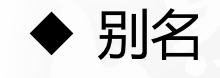

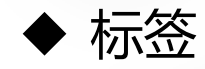

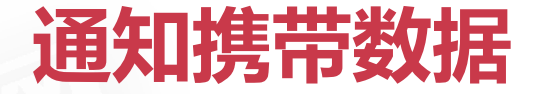

#### ◆ 添加附加字段

#### ◆ 获取数据 : bundle.getString(JPushInterface.EXTRA\_EXTRA);

#### ◆ 进行自定义操作

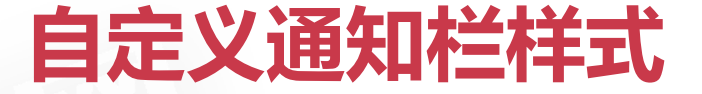

#### ◆ 继承 CustomPushNotificationBuilder

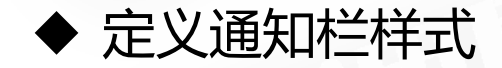

◆ JPushInterface. setPushNotificationBuilder(Integer notificationBuilderId, BasicPushNotificationBuilder builder) 指定自定义的样式

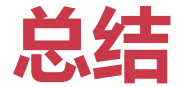

# ◆ 繁多的推送平台

### ◆ 极光推送通知的类型

◆ 筛选推送目标、通知携带数据

### ◆ A/B测试

# ◆ 自定义通知栏